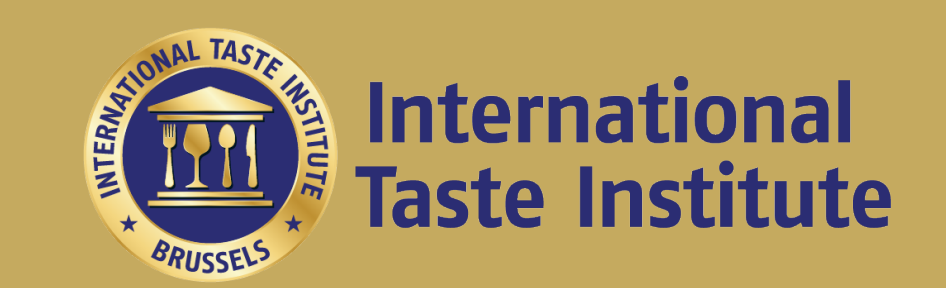

# 如何參加ITI評鑑?

#### 官方報名與樣品寄送指南

### 指南內容

- 1. 參加流程
- 2. 參加評鑑要準備什麼文件?
- 3. 寄送樣品注意事項
- 4. ITI產品線上註冊指南
- 5. 付款注意事項

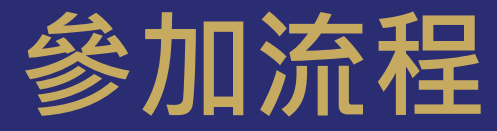

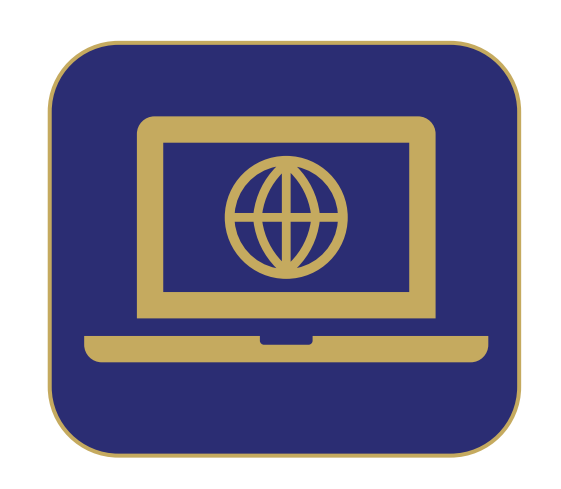

註冊產品並填寫產品 介紹和籌備/烹調方式。

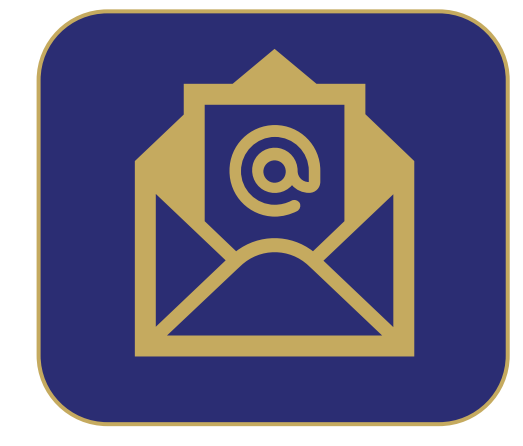

報名完成後,儘速將 參加報名所需文件寄 給您的顧問。

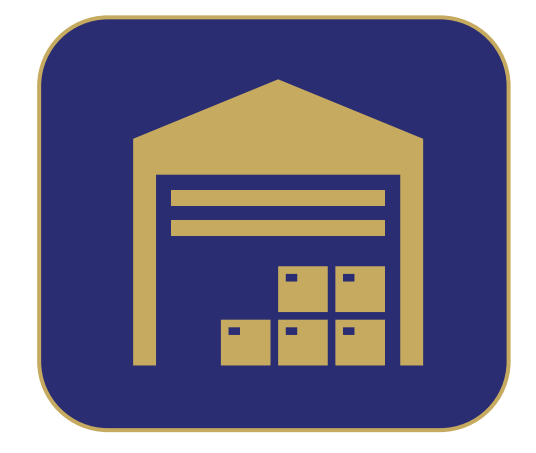

樣品寄到高雄集處。 國際物流和報關, 將由我們處理。

#### 參加評鑑要準備什麼文件?

- •產品英文成分表>點此下載:英文成分表範例
- 產品白底去背形象照(PNG/JPG)> 用於得獎後,於官網上架獲獎產品,可後續補上。
- 公司LOGO (PNG/JPG)> 將用於為您製作獲獎素材,並顯示於官網,可後續補上。(若無 Logo將顯示文字公司名)

以上資料請在網上報名後,<u>三個工作天</u>內寄到此信箱:

wei-ting@taste-institute.com

主旨:(年度+公司名+USER ID)評鑑文件+樣品寄送資訊

### 英文成份表範例

#### <u>請點此下載範例</u>

日期

#### 中英文公司名稱

公司地址

英文成分 xxxxxxx

公司章

承辦人簽名

Address | City, St Zip Code

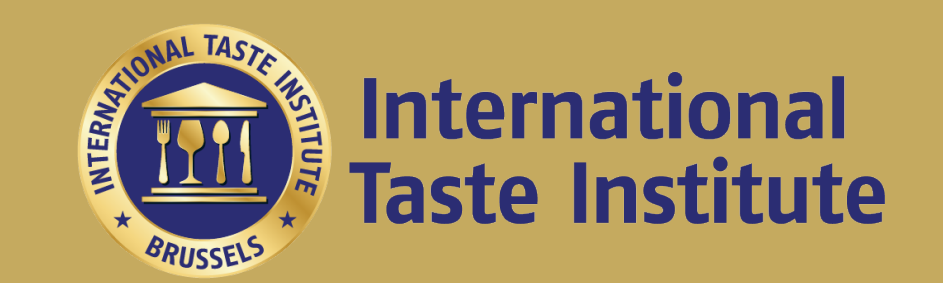

# 寄送樣品注意事項

透過Line ID: @taste-institute

聯繫您的顧問,瞭解詳細資訊。

#### 2023年新增服務:

從2023年1月17日起,寄送您的樣品至ITI 參加評鑑將變的更簡單、便利!

您報名繳費後,只需在期限內將樣品寄到 **高雄集貨倉**參加集運,ITI便會幫您寄送樣 品至海外進行評鑑!國際運費、關稅、報 關費用將由ITI 吸收。除了報名費外,我們 不會向您收取其他費用!

您的產品是**冷藏/冷凍/短效期**·需要特殊 協助嗎?儘速聯繫我們!

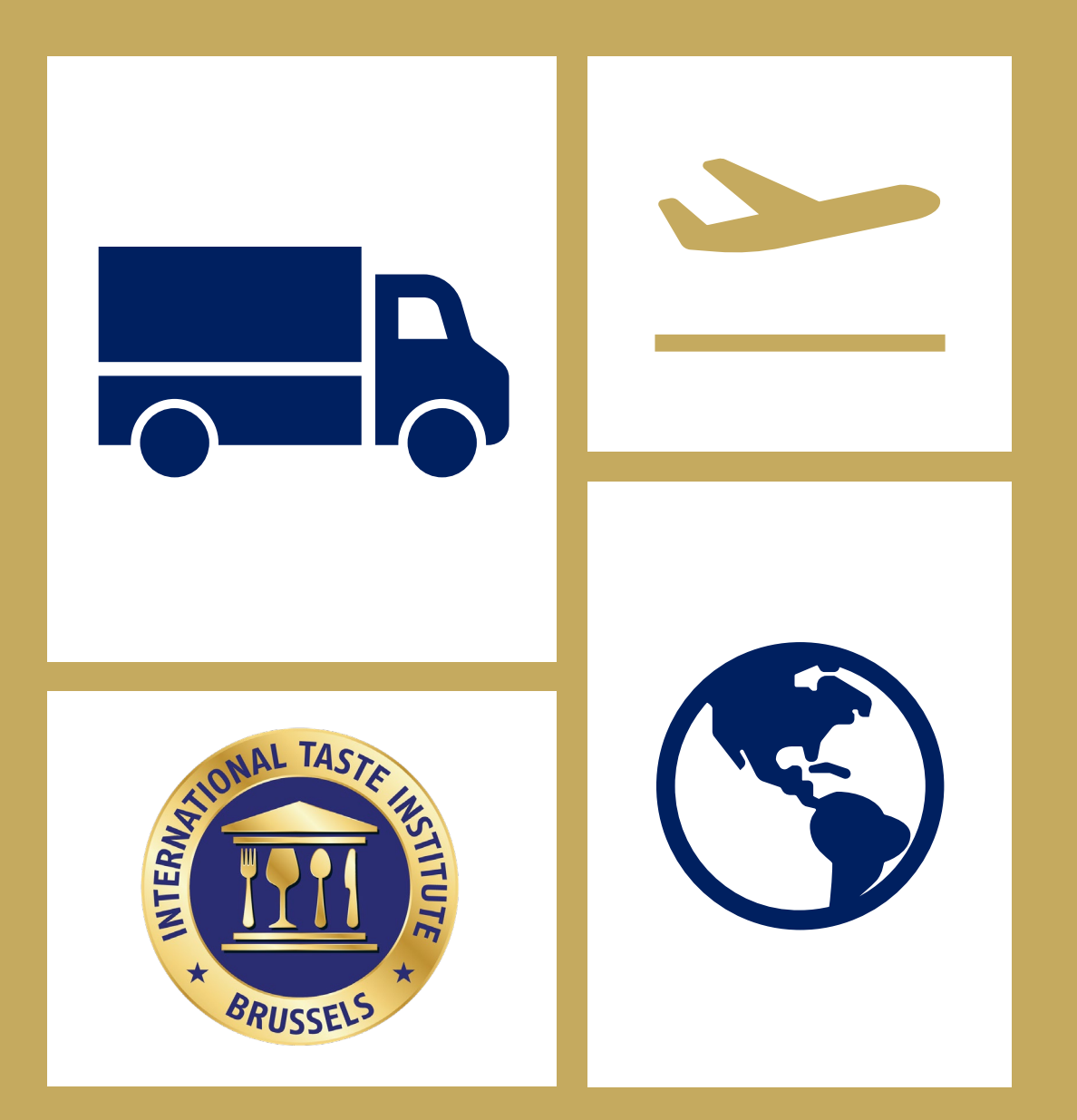

#### 高雄集運辦公室地址

收件人: 速特國際規劃管理顧問有限公司 / 李寧寧小姐收

集運倉儲聯繫電話:0983-613776

收件地址:804高雄市鼓山區華榮路250號四樓A室

務必在外箱貼上公司名稱、ITi 客戶代碼(User ID/ Client Reference),以便人員辨識。

(\*User ID/ Client Reference: 20開頭的七位數字,您可以您可以在我們寄出的Invoice 上查到此ID,請看下下頁範例)

\*您的產品是冷藏/冷凍/短效期,需要特殊協助嗎?請儘速聯繫我們!

#### 樣品是您順利評鑑的一環!

- 為了讓樣品快速抵達評鑑地點,我們使用的是空運喔!為了趕上指定班次,請您務 必準時寄送!如您延遲寄送,我們將不保證樣品可準時送達並參加評鑑。
- 2. 為了讓產品順利入關,請您務必即時提供產品英文成分表 (<u>請點此下載範例</u>)
- 3. 為了讓集貨人員清楚辨識產品,請您務必在產品貼上Tasting ID。您可以在我們寄 出的Invoice上查到此ID(請看下一頁範例)。此ID是以 90開頭的七位數字。
- 4. 每個產品將由24位評審試吃,請寄送30份的試吃樣品喔!為了防止樣品在運送中 破裂或是遭到污染,我們要求6個樣品備份。 實際樣品需寄送之份量,請洽詢顧問。

#### User ID/ Client Reference $\rightarrow$

#### 產品Tasting ID →

#### 匯款時記得註明 Client Reference →

| idste                                                                        | institute                                                                                                    |                                        |                                                                      |
|------------------------------------------------------------------------------|----------------------------------------------------------------------------------------------------|----------------------------------------|----------------------------------------------------------------------|
|                                                                              |                                                                                                    |                                        | Moritz Test (<br>Meine Str. 1<br>24103 Kiel<br>GERMANY<br>DE12354678 |
| VOICE                                                                        | Date :                                                                                                    | 2022-08-29                             |                                                                      |
|                                                                              |                                                                                                    |                                        |                                                                      |
| ee for evaluatio                                                             | Client Reference                                                                                                    | 2035910                                |                                                                      |
| ee for evaluatio<br>Tasting ID                                               | Client Reference<br>n services<br>Description                                                                                                    | 2035910                                | Amount                                                               |
| ee for evaluatio<br>Tasting ID<br>9025905                                    | Client Reference n services Description PiriPiri Test                                                                                            | 2035910                                | Amount                                                               |
| ee for evaluatio<br>Tasting ID<br>9025905<br>9025905                         | Client Reference n services Description PiriPiri Test Comments & Sugges                                                                          | 2035910                                | Amount                                                               |
| ee for evaluatio<br>Tasting ID<br>9025905<br>9025905<br>9025905              | Client Reference n services Description PiriPiri Test Comments & Sugges Food Pairing Sugges                                                      | 2035910<br>stions<br>tions             | Amount                                                               |
| ee for evaluatio Tasting ID 9025905 9025905 9025905 9025905                  | Client Reference n services Description PiriPiri Test Comments & Sugges Food Pairing Sugges Specific Question to t                               | 2035910<br>stions<br>tions<br>the jury | Amount                                                               |
| Tee for evaluation<br>Tasting ID<br>9025905<br>9025905<br>9025905<br>9025905 | Client Reference n services Description PiriPiri Test Comments & Sugges Food Pairing Sugges Specific Question to t Discount                      | 2035910<br>stions<br>tions<br>the jury | Amount                                                               |
| Tee for evaluation<br>Tasting ID<br>9025905<br>9025905<br>9025905<br>9025905 | Client Reference n services Description PiriPiri Test Comments & Sugges Food Pairing Sugges Specific Question to t Discount Total before VAT     | 2035910<br>stions<br>tions<br>the jury | Amount                                                               |
| ee for evaluation<br>Tasting ID<br>9025905<br>9025905<br>9025905<br>9025905  | Client Reference n services Description PiriPiri Test Comments & Sugges Food Pairing Sugges Specific Question to t Discount Total before VAT VAT | 2035910<br>stions<br>tions<br>the jury | Amount                                                               |

#### Please pay to: International Taste Institute SPRL 105 A Rue Colonel Bourg 1140 Bruxelles- Belgium VAT: BE 0867.327.874

#### Bank details: ING Belgium

Avenue Marnix 24, 1000 Bruxelles, Belgium IBAN: BE93 3631 2677 2067 BIC/SWIFT BBRUBEBB

#### IMPORTANT: please mention the following communication: 2035910

Services subject to the reverse charge mechanism. Autoliquidation- Article 196 Directive 2006/112/EC

International Taste Institute SPRL 105 A Rue Colonel Bourg 1140 Bruxelles-Belgium Tet: +32/2 372 34 22 www.laste-institute.com initiaste-institute.com IBAN: BES3 3631 2677 2067 BIC code: BERUBERB VAT: BE 0867.327.874

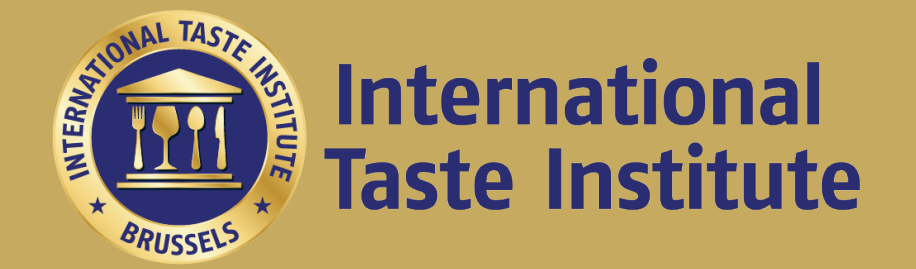

# ITI產品線上註冊指南

#### 官方報名連結

https://www.taste-institute.com/ct/home-b

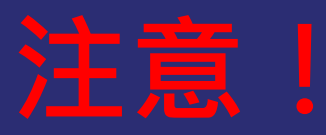

#### <u>\*報名請務必慎重</u>

\*線上報名成功後(不論是否已付款),買賣契約自動成立、無法取消。 \*如您因特殊原因無法參加,務必在報名後14天內,以正式的email通 知我們您需取消的原因。

\*報名超過14天後,恕無法接受任何形式的取消。如因惡意取消或是惡意不付款導致我司的損失,我司將保留法律追訴的權益,同時取消未來參加我司任何評鑑的權益。

## Step 1: 創辦您的帳戶

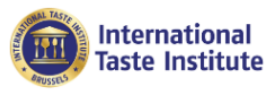

| ai  | 活事業   | सिंह रहेत |
|-----|-------|-----------|
| uto | /Pi复音 | /비지 [프]   |

| 聯絡我們 |
|------|
|------|

| 性別

女性

繁體中文

登入

×

| ⇒≠ 1 古   |     | الم الداح | 17= 1/- |     |  |
|----------|-----|-----------|---------|-----|--|
| 「「「「「「」」 | 易衣作 | 하지만       | 1)建20   | 的爬尸 |  |

| 名字   | Ⅰ姓   |
|------|------|
| Test | Chen |

| Ⅰ 空白 |  |
|------|--|
|------|--|

| testclientchen@yopmail.com |
|----------------------------|
|----------------------------|

| 首碼 | I. | 電話號碼 |
|----|----|------|
|    |    |      |

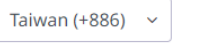

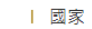

ITI

•••••

TAIWAN

223672367

| Ⅰ 公司名稱 | 營業額 |  |
|--------|-----|--|

| 密碼 | 確認密碼

|  |  |  | ••••• |
|--|--|--|-------|
|--|--|--|-------|

🔽 我允許 Taste Institute 儲存和處理上述提交的個人資訊。我同意接收來自國際風味評鑑所的其他訊息和聯繫。我可以隨時退訂

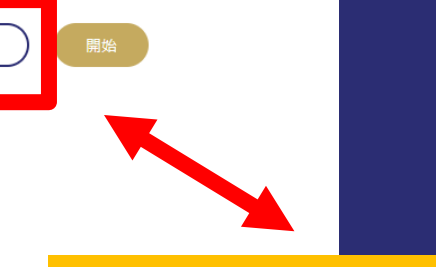

#### 點選"登入"並填寫相應的資料

創建賬戶

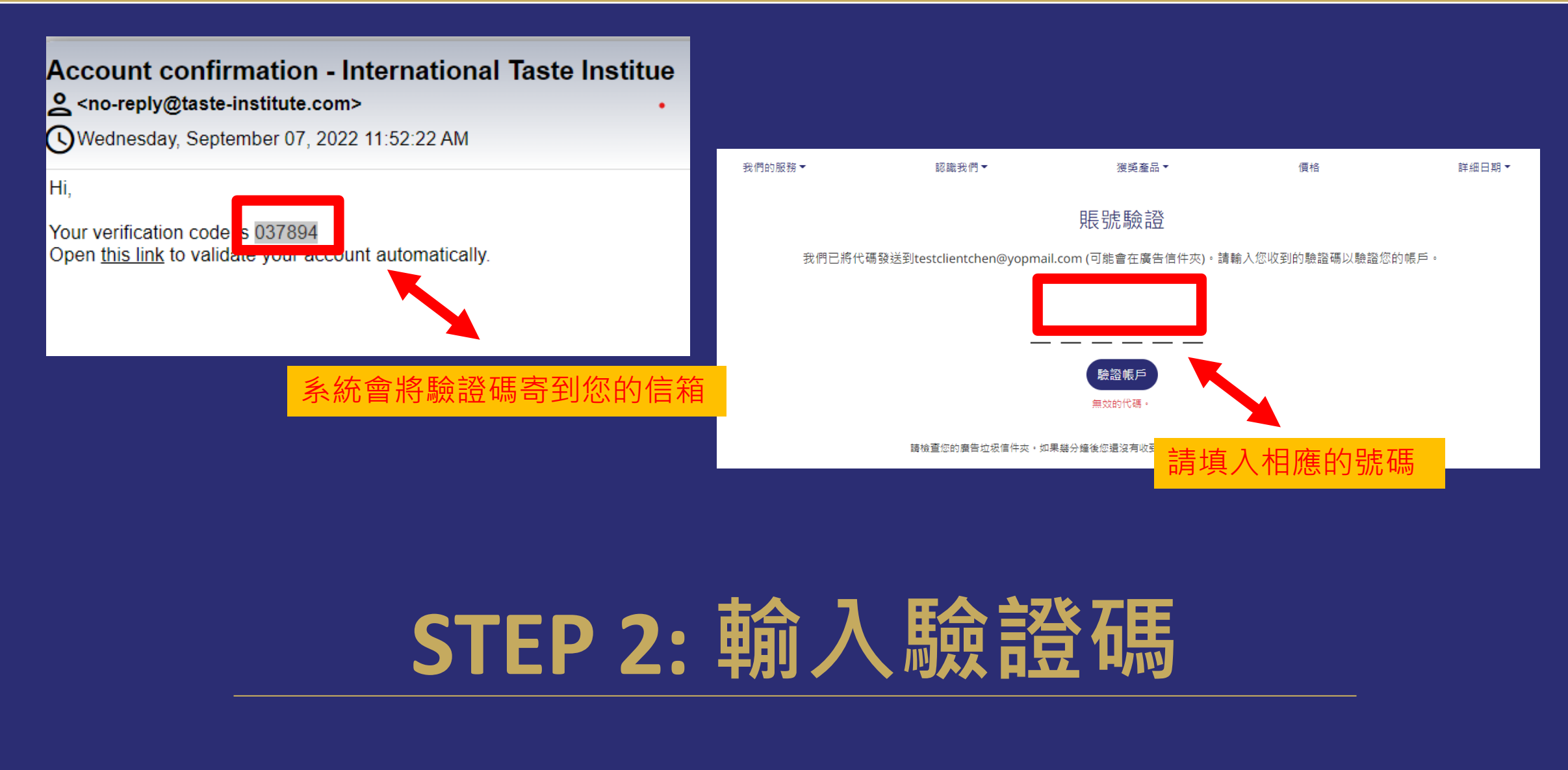

### Step 3: 再次登入帳號

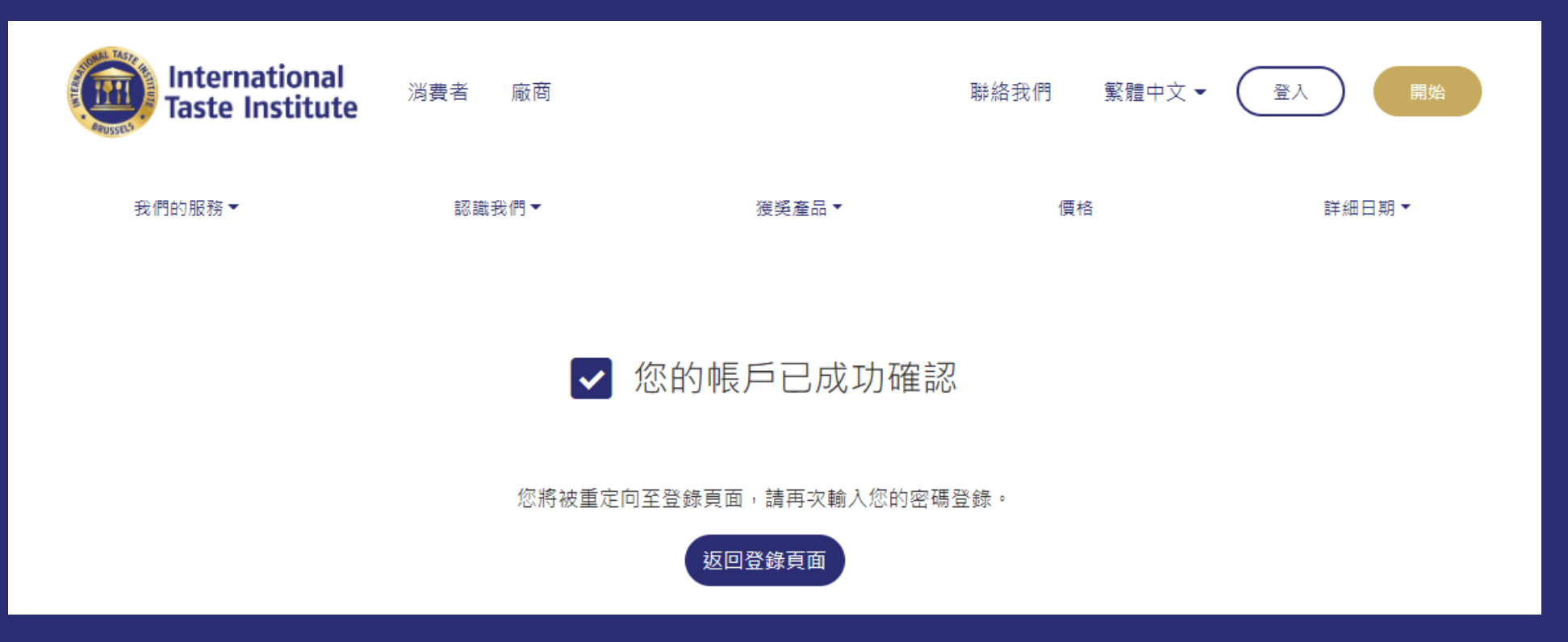

## Step 3: 再次登入帳號

| International<br>Taste Institute |         | 聯絡我們   繁體中文 ◄ |       |
|----------------------------------|---------|---------------|-------|
| 我們的服務▼ 認識我們▼                     | 箯奱產品 ▼  | 價格            | 詳細日期▼ |
| 登入或創建一個新帳號                       |         |               |       |
| Ⅰ 請輸入您的電子郵件以登錄或是創建新帳號            | 註冊帳號將是調 | 完全免費且不包含任何承諾。 |       |
| testclientchen@yopmail.com       |         |               |       |
| 图碼                               |         |               |       |
|                                  | ]       |               |       |
| 忘記密碼 ?                           | •       |               |       |
| 登入                               |         |               |       |
|                                  |         |               |       |
|                                  |         |               |       |

## Step 4: 開始註冊

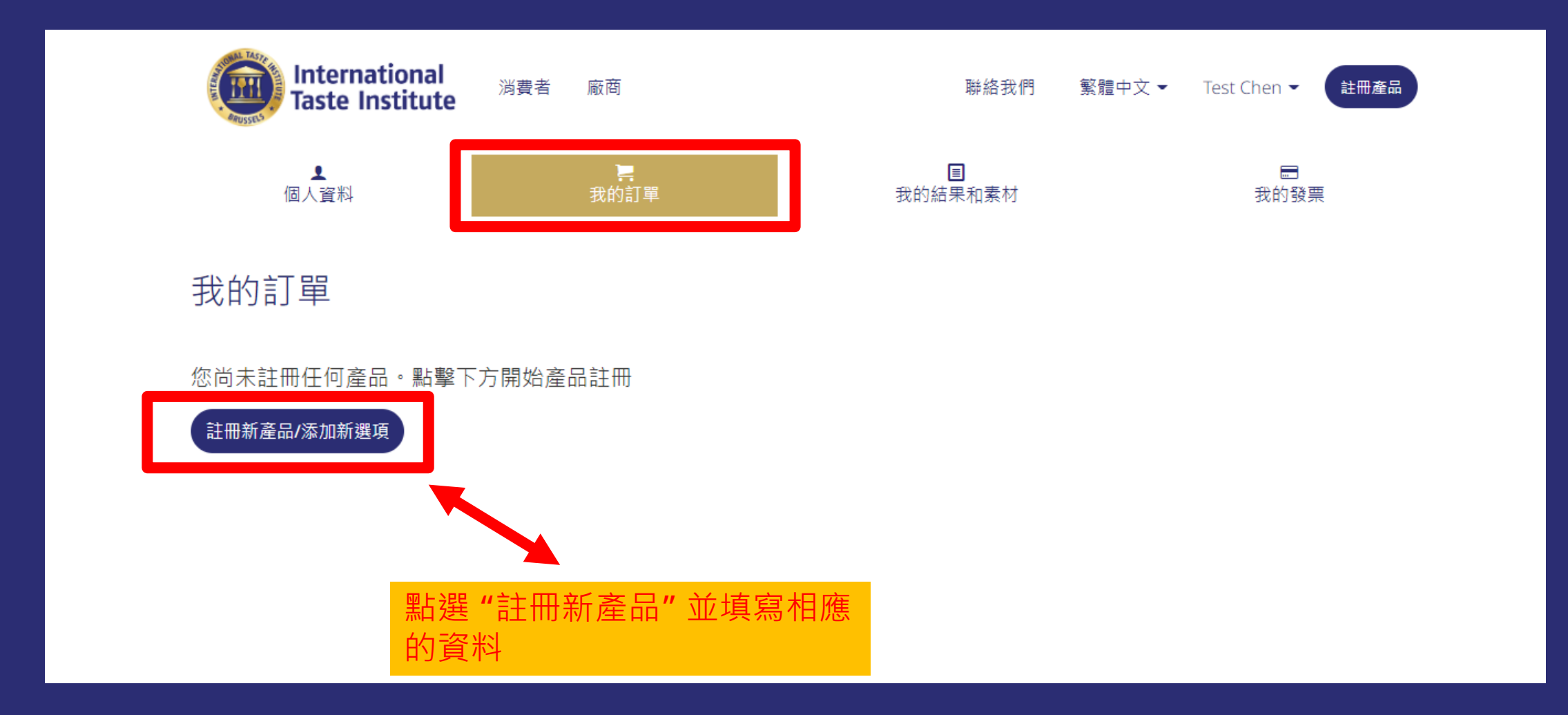

### Step 4: 填寫產品名稱

即食餐點

1995€

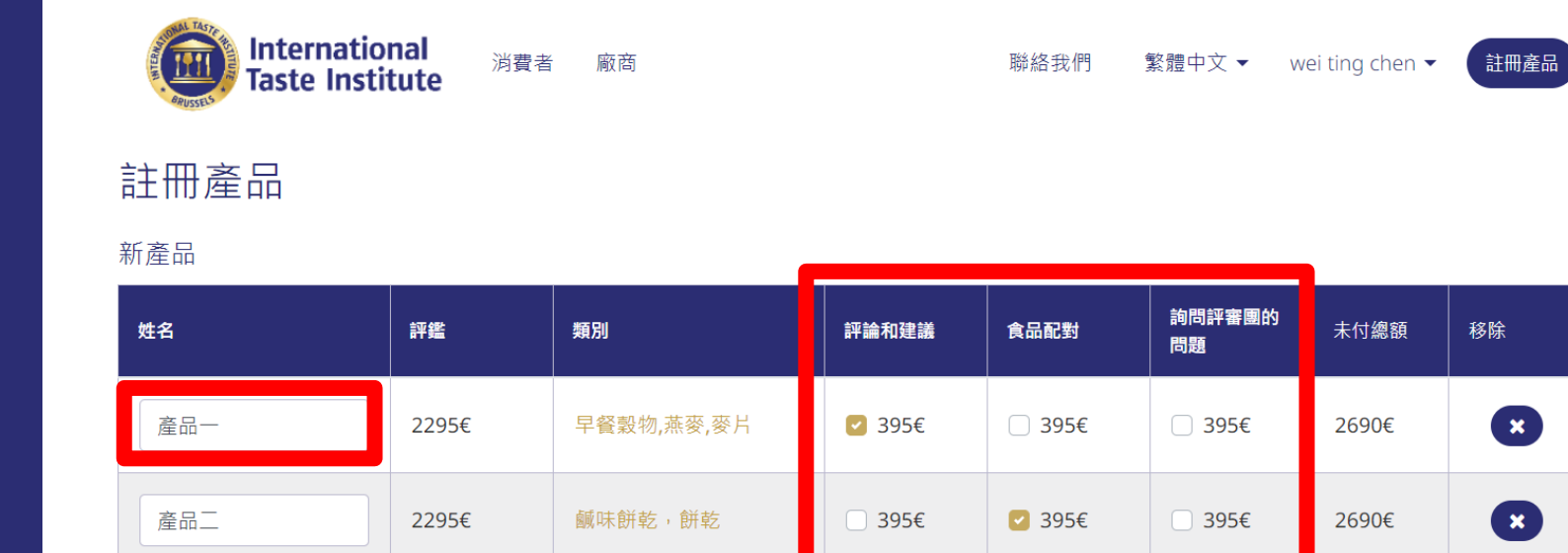

395€

395€

395€

加購選項請點此參考: 評鑑報告範例\_tea

×

1995€

+ 增加新產品

產品三

總計: 7375 €

☑ 我已閱讀並同意<u>評鑑規則</u>

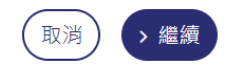

## Step 5: 填寫付款資訊

#### 個人資訊

| 名字 *            | 姓 *              |        |      | 22     |
|-----------------|------------------|--------|------|--------|
| wei ting        | chen             |        | ]    |        |
| 電子郵件            |                  | 性別 *   |      | 謟      |
|                 |                  | 女性 ~   | ]    | 將      |
| 電話 *            |                  |        |      |        |
| Taiwan (+886) ~ | +886 903 995 761 |        | ]    |        |
| 手機              |                  |        |      |        |
| 首碼~             | 手機               |        | ]    | 城      |
| 語言 *            |                  |        |      |        |
| СНТ             | ~                |        |      |        |
|                 |                  |        | 使用公司 | 資訊進行付款 |
| 賬單資訊            |                  |        |      |        |
| 公司名稱 *          |                  | 國家 *   |      |        |
| ITI             |                  | TAIWAN | ~    | ]      |
| 街道 *            |                  |        |      |        |
| 美味路             |                  |        |      |        |
| 城市 *            |                  | 郵政編號 ★ | ,    |        |
| 臺南市             |                  | 708    |      | ]      |

#### 公司資訊

| 公司名稱 *                       |      |        |
|------------------------------|------|--------|
| ITI                          |      |        |
| 登書上的公司名稱 *<br>知現在結果和證書上的公司名稱 |      |        |
| ITI                          |      |        |
| 公司營業額                        | 街道 * |        |
| 超過 10.000.000 ~              | 美味路  |        |
| 成市 *                         |      | 郵政編號 * |
| 臺南市                          |      | 708    |
| 國家 * 網址                      |      |        |
| TAIWAN ~ 網北                  | 址    |        |

## Step 6: 進行付款

| ▲<br>個人資料                                 |             | _ <b>]</b><br>我的訂單 | ■<br>我的結果和素材  | đ      |            |
|-------------------------------------------|-------------|--------------------|---------------|--------|------------|
| <sup>步驟 3/3</sup><br>付款                   |             |                    |               |        |            |
| 訂單摘要                                      |             |                    |               |        |            |
| 姓名                                        | ●<br>● 評鑑費用 | <br>  評論和建議        | 食品配對建議        |        | 總括         |
| 產品一                                       | 2.295€      | <b>2</b> 395 €     | □ 395€        | □ 395€ | 2.690 €    |
| 產品二                                       | 2.295 €     | 395€               | <b>∨</b> 395€ | 395€   | 2.690 €    |
| 產品三                                       | 1.995€      | □ 395€             | □ 395€        | □ 395€ | 1.995€     |
| 折扣                                        | 應用          |                    | 小計:           |        | 7.375,00 € |
|                                           |             |                    | 應付總額:         |        | 7.375,00€  |
| 選擇付款方式                                    |             |                    |               |        |            |
| 付款方式:                                     |             |                    |               |        |            |
| <ul> <li>○ 信用卡</li> <li>○ 銀行轉帳</li> </ul> |             |                    |               |        |            |
| 卡片資訊 <b>VISA</b>                          | •           |                    |               |        |            |
|                                           |             | 月/年 CVC            |               |        |            |
|                                           |             |                    |               |        |            |

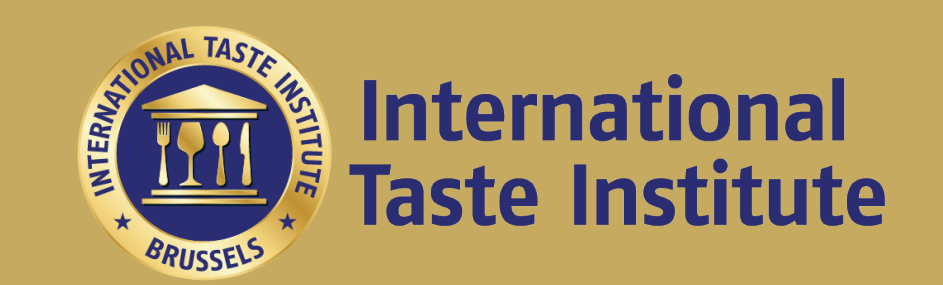

## 匯款注意事項

透過Line ID: @taste-institute 聯繫您的顧問,瞭解詳細資訊 我們支援線上刷卡&歐元匯款

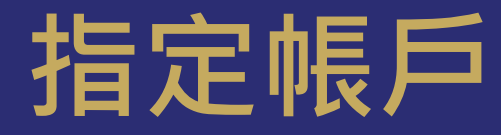

公司名稱

**International Taste Institute SPRL** 

地址

105 A Rue Colonel Bourg, 1140 Bruxelles-Belgium

統編VAT: BE 0867.327.874

銀行資訊

ING Belgium Avenue Marnix 24, 1000 Bruxelles, Belgium

IBAN: BE93 3631 2677 2067

**BIC/SWIFT BBRUBEBB** 

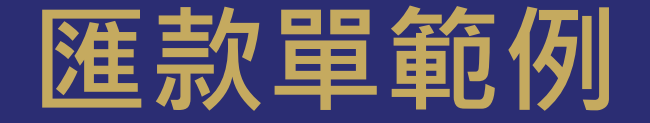

- 務必在傳真交易指示一欄填寫您的帳單編號。您可以在我們寄出的Invoice上查到此此編號(請看下一頁範例)。此編號通常是以20開頭的七位數字。
- ・ <u>注意:外匯產生之手續費皆須由</u>
   <u>貴司負擔!</u>

| 永豐銀行<br>Bank SinoPac                                                                                                    |                                                                                                    |                                                              |
|----------------------------------------------------------------------------------------------------|----------------------------------------------------------------------------------------------------|--------------------------------------------------------------|
| 匯出匯款交易憑證                                                                                                    |                                                                                                    |                                                              |
| 幣別:EUR 匯款金額:2,390.00                                                                                                    | 日期                                                                                                    | : 2021/03/04                                                 |
| 交易参考編號:<br>統一編號<br>:                                                                                                    | <ul> <li>         匯款方式 : 04     </li> <li>         外匯去處 : 匯     </li> <li>         受款人身份別: 38     </li> </ul> | 重匯<br>往國外他行<br>民間                                            |
| 匯款人中文名稱及地址:                                                                                                    | 匯款分類編號及名<br>020-服務支出(111)                                                                                     | 稱:<br>- 199)                                                 |
| 匯款人:                                                                                                    | 受款地區國別:<br>BE-Belgium                                                                                         |                                                              |
| 匯款附言:                                                                                                    | 受款銀行/清算代號<br>BBRUBEBB<br>ING BELGIUM NV/S/<br>BRUSSELS LAMBERT<br>AVENUE MARNIX 24                            | そ:<br>A (FORMERLY BANK<br>SA), BRUSSELS (AL<br>1000 BRUSSELS |
|                                                                                                    | 受款銀行之中間行                                                                                                    | :                                                            |
| 費用負擔對象:OUR                                                                                                    | 受款人:BE9336312<br>INTERNATIONAL TAS<br>INSTITUTE                                                               | 26772067<br>STE AND QUALITY                                  |
| 電文處理方式:OTSW<br>電文種類<br>網路銀行序號:                                                                                                    |                                                                                                    |                                                              |
| 傳真交易指示                                                                                                    | 轉帳銀行:CHASDEF                                                                                                  | X<br>270046                                                  |
|                                                                                                    | T24系統編號:FT21                                                                                                  | 063Q1HP2                                                     |
| <ul> <li>匯款金額 : EUR 2,390.00</li> <li>承作匯率 :</li> <li>折合基礎幣金額 :</li> <li>費用明細 :外收 USD30.00</li> <li>匯款電報費USD15.00</li> <li>匯款人負擔匯費USD15.00</li> </ul> | 敲價/遠匯編號:<br>参考匯率 :1.20<br>交易備註 :0200                                                                          | 1535<br>10800020261                                          |
| 應收原幣金額 :EUR 2,390.00<br>應收基礎幣金額 :USD 30.00<br>本金繳款方式 :020-008-0002026-1 1以<br>費用繳款方式 :020-008-0002026-1                                               | 外匯存款支付                                                                                                    | *************************************                        |
| 日期 時間 分行別<br>2021/03/04 16:43:00 046                                                                                                    | 交易代號<br>13000                                                                                                 | 交易序號<br>BRS2021030400462204631                               |

### 帳單編號在哪裡?

INVOICE Date :

.

International Taste Institute

2023-01-17 60111575 Invoice Number : 2032082 Client Reference

#### Fee for evaluation services

Tasting ID Amount Description 9027710 test Total before VAT VAT Total net payable in EUR

Payment upon receipt of the invoice. All banking charges & fees at your expenses.

Please pay to: International Taste Institute SPRL 105 A Rue Colonel Bourg 1140 Bruxelles- Belgium VAT: BE 0867.327.874

Bank details: ING Belgium Avenue Marnix 24, 1000 Bruxelles, Belgium IBAN: BE93 3631 2677 2067 **BIC/SWIFT BBRUBEBB** 

TESTCOMPANY Milan Street 10393 Milan GREECE EL123456556

IMPORTANT: please mention the following communication: 2032082

Tel: +32/2 372 34 22

www.taste-institute.com infotaste-institute.com

Services subject to the reverse charge mechanism. Autoliquidation- Article 196 Directive 2006/112/EC

International Taste Institute SPRL 105 A Rue Colonel Bourg 1140 Bruxelles- Belgium

IBAN: BE93 3631 2677 2067 BIC code: BBRUBEBB VAT: BE 0867.327.874

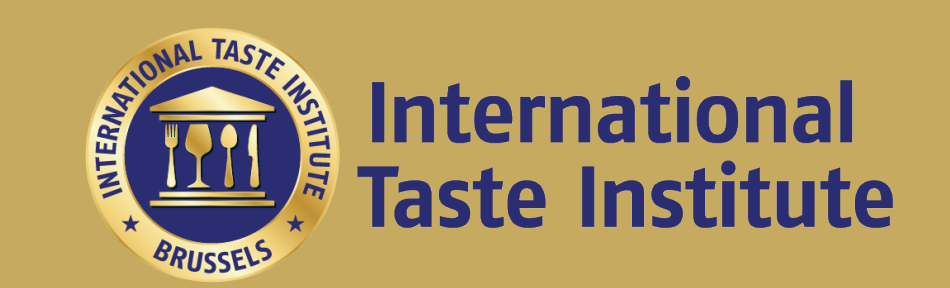

# 詳細資料填寫

#### 讓我們幫助您的產品以最佳狀態呈現給評審團

### 詳細資料填寫

• 前往"我的訂單",點擊"未完成"

| 完成所有遺漏的步驟,以     | 以便我們評鑑您的產品 |      |       |        |          |
|-----------------|------------|------|-------|--------|----------|
| 姓名              | 產品規格完成     | 收到樣品 | 評論和建議 | 食品配對建議 | 詢問陪審團的問題 |
| ş               | • 未完成      | • ОК |       |        |          |
| Test Contract 1 | ● 未完成      | • OK |       |        |          |
| Test Contract 2 | ● 未完成      | • ОК |       |        |          |
| Test Full       | ● 未完成      | • OK |       |        |          |

#### • 填寫完整產品規格 (\*精簡即可)

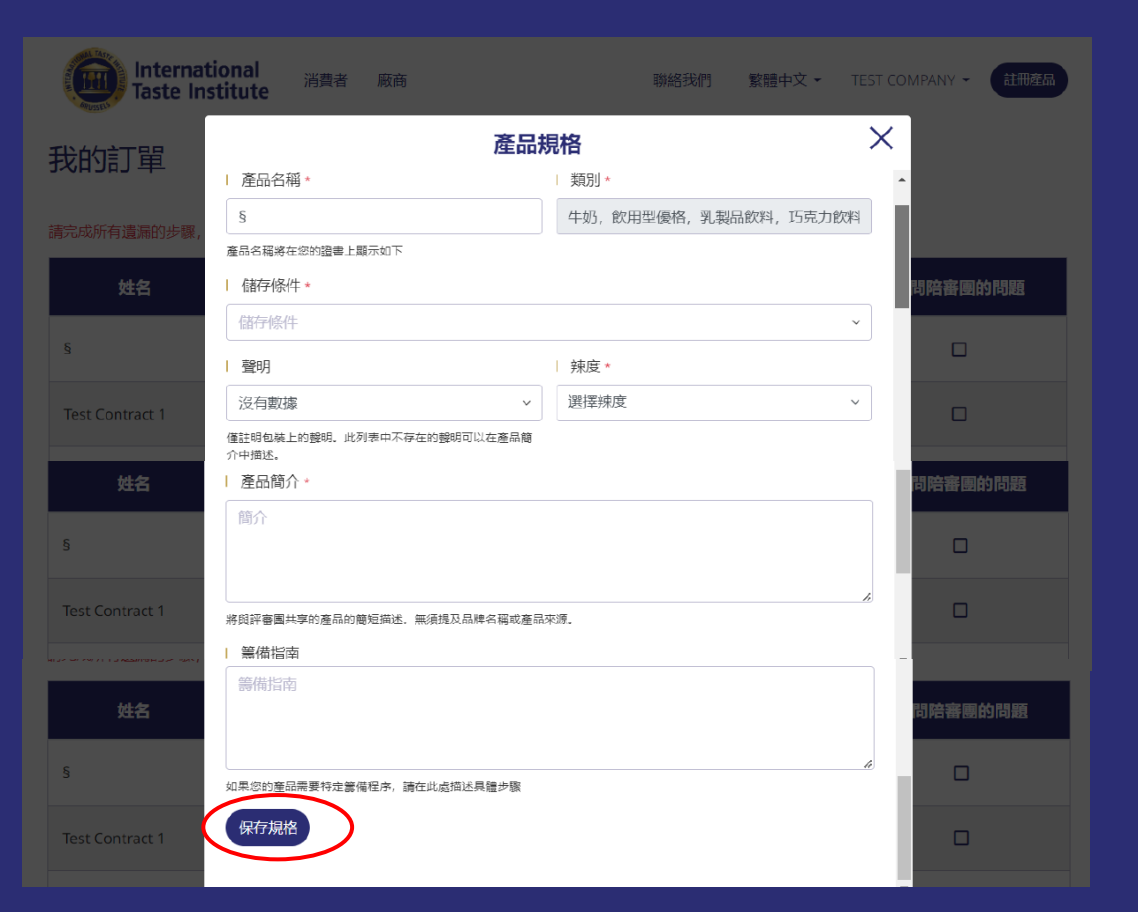

・ 記得點撃 "保存規格"!→

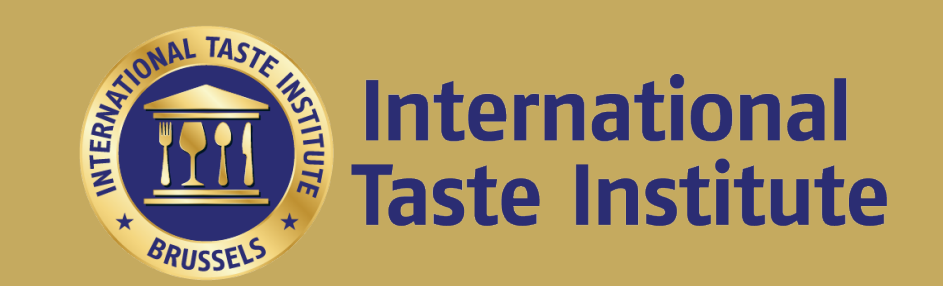

### 竭誠歡迎您參加本年度的評鑑

透過Line ID: @taste-institute

聯繫您的顧問,瞭解詳細資訊